## Vedere tutti gli alunni presenti alla videolezione con Google Meet

E' possibile visualizzare tutti gli studenti che partecipano a una video lezione, in una griglia <u>utilizzando un estensione per Google Chrome</u> chiamata <u>Google Meet Grid View</u> *Come si installa:* 

Apri il browser Google Chrome (<u>ATTENZIONE: funziona solo con questo browser web</u>), bisogna solo <u>fare attenzione che il alto a destra compaia l'account al quale si vuole</u> <u>installare l'estensione ( cioè il proprio account @liceicalvino.org)</u>.

Vai al link

https://chrome.google.com/webstore/detail/google-meet-gridview/kklailfgofogmmdlhgmjgenehkjoioip?hl=it

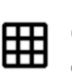

Google Meet Grid View Offerto da: Chris Gamble ★★★★★ 661 | Accessibilità | ≗ 4.000.000+ utenti

Home page > Estensioni > Google Meet Grid View

Aggiungi

clicca in alto a destra su AGGIUNGI.

Conferma, quanto ti sarà chiesto, con un clic su AGGIUNGI ESTENSIONE.

L'estensione per Chrome è stata aggiunta e potrai usarla ogni volta che ti aprirai Hangouts Meet.

## Come si usa:

Avvia una video lezione con Hangouts Meet da Chrome, vedrai visualizzata in alto a destra l'icona di una griglia. Si può scegliere se attivarla e vedere il reticolato con i riquadri di tutti oppure solo di chi parla.

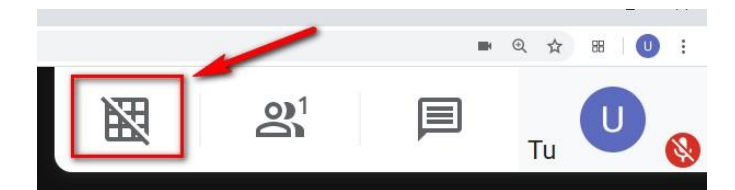

<u>Per visualizzare tutti gli studenti collegati in una griglia devi semplicemente cliccare sulla nuova</u> <u>icona mostrata in alto a destra, come visualizzato nell'immagine</u>.

Per disattivare la visualizzazione a griglia dovrai cliccarci sopra ancora una volta.

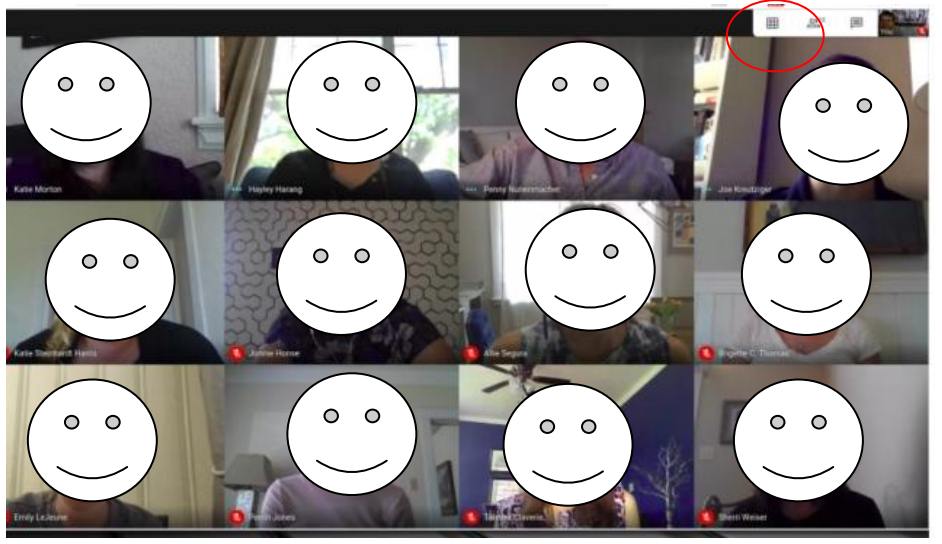